2020年9月20日

第52回根研究集会でのポスター発表方法(案)

現時点では、以下のやり方を最有力候補に考えています。

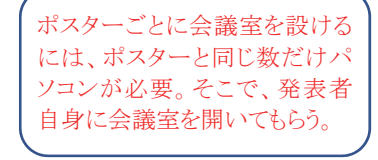

【概 要】

1 発表につき 1 つの Zoom アカウントを運営委員会が用意し、発表者自身に会議室 を 1 つ開いてもらう。

参加者は、事前に PDF で配布のプログラムから、発表を見たい会議室に Zoom で 接続する(PDF 内のリンク先をクリック、または PDF に書かれた ID・パスワード を Zoom に入力)

発表者は、自分が管理する会議室で、ポスターの代わりに横長のパワーポイント画 面を Zoom の画面共有機能で参加者に見せながら、説明・質疑を行う。

各発表の時間は 30 分間(+希望者には、懇親会前にもう 30 分間を設定)

この方法では、ポスター発表時間内なら、参加者は自由に移動し、普通の Zoom 会議と同じように、顔を見ながら、いつでも自由に発言できる。

【事前準備】

[運営委員会]

発表の数だけメールアドレスを作成し、Zoomのアカウントを作る。

Zoomの各アカウントには1つずつの会議室【マイ個人ミーティング(PMI)】がつ いているので、そのリンク先 URL、ミーティング ID・ミーティングパスワードを運 営委員会で記録しておく。

プログラムが確定したら、リンク先 URL、ミーティング ID・ミーティングパスワ ードが入ったプログラムを PDF で作成し、参加者に配布。

[発表者]

運営委員会から、自分の発表用のメールアドレス、Zoom アカウントが知らされ、 マニュアルが送られてくるので、実際にZoom でアクセスして、会議室【マイ個人ミ ーティング(PMI)】の起動方法や画面共有のしかたを確認しておく。意外に簡単。 [運営委員会+発表者] 発表者1人ずつあらかじめ日時を決めて、接続テストを実施。

接続テストの時間までに、発表者が会議室【マイ個人ミーティング(PMI)】を起動 しておき、運営委員が参加者役でアクセスできるか、共有画面(ポスター)を見たり、 会話したりできるか確認する。

【当日】

発表者は各自に割り当てられた時間までに、会議室【マイ個人ミーティング(PMI)】 を起動し、ポスター画面を共有状態にして待機。

各参加者は、プログラムの PDF から、自分が見たいポスターの会議室にアクセス。 優秀発表賞の審査員も、一般参加者と同じように見て回る。

運営委員は、全ポスターの会議室を巡回して、問題ないかチェック。

【検討事項】

Zoom の無料アカウントは、会議室の1回の起動で40分の時間制限がある。30分間のポスター発表には十分であるが、会計に余裕がある場合には、ポスター発表の数だけ有料アカウントを用意する。1か月間の契約で1アカウント約2,000円。

学生の参加が多いなど、財政に余裕がない場合には、無料アカウントを使用する。 (ロ頭発表会場用には、阿部が東海大学で有料契約している Zoom アカウントが使え る。根研究集会としての費用負担は不要)

Zoomの画面共有で見せることができるポスターは、口頭発表用のパワポの画面と 同じで、紙のポスターよりも情報量が小さい。

かといって何枚ものスライドに分割すると、途中から入室した参加者には、研究の 全体像が全く分からなくなる。ポスターのスライド枚数は1~3枚に限定したほうが よさそう。

データのコピーを配布してもよいという人については、事前にポスター全体を PDF1ページで提出してもらい、プログラム・要旨集と一緒に参加者に配布する?

以上